## **Corporate Online**

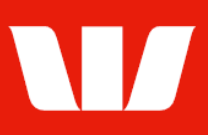

## Exporting account information.

Follow this guide to export Account information in a chosen format and save it to your computer or network for reconciliation.

To perform this procedure, you require access to the **Export transaction information** feature to an **Office** and those **Groups / Accounts** included in the export file.

1. From the left-hand menu, select **Accounts > Export**.

Corporate Online displays the List of export files produced for the past 7 days.

| Main menu                                            | Export accounts                                                                                                    |                              |               |               |                      |                  |
|------------------------------------------------------|----------------------------------------------------------------------------------------------------|------------------------------|---------------|---------------|----------------------|------------------|
| ▼Accounts<br>View                                    |                                                                                                    |                              |               |               |                      | ?                |
| Accounts<br>Interest & charges<br>Groups<br>Segments | Help<br>Select the files to export, then click Export. To export selected accounts within a group, click the Description link. To sort export<br>files, click the field name you want to sort by (e.g. Description). To request export files, use the Manage - Export schedules screen. |                              |               |               |                      |                  |
| Reports<br>Billing statements                        | Select office, export format and dates                                                                                                    |                              |               |               |                      |                  |
| Accounts                                             | Office:                                                                                                    | Sydney Central Office        |               |               |                      | ~                |
| Manage<br>Export schedules                           | Export format:                                                                                                    | Comma separated values (CSV) |               | $\checkmark$  |                      |                  |
| Reports<br>Stop cheques                              | Start date:                                                                                                    | 3 November 2021 🖩 Calendar   |               |               |                      |                  |
| transactions<br>Segment setup                        | End date:                                                                                                    | 9 November 2021 🖩 Calendar   |               |               |                      |                  |
| Authorise<br>Set preferences                         | Description:                                                                                                    | daily                        |               |               |                      | Update list      |
| Site map                                             |                                                                                                    |                              |               |               |                      | Clear            |
| Receipts<br>Administration                           | Export list                                                                                                    |                              |               |               |                      | Page 1 of 1      |
| Payments                                             | Description                                                                                                    | Accounts available           | Export format | Group/Account | <u>Date</u> 🕶        | <u>Status</u>    |
| Deposits                                             | Daily transactions                                                                                                    | 9 of 9                       | CSV           | AUD Accounts  | 08 Nov 2021          | Ready for export |
| Loans<br>Online EX                                   | Daily transactions                                                                                                    | 9 of 9                       | CSV           | AUD Accounts  | 05 Nov 2021          | Ready for export |
| Your settings                                        | Daily transactions                                                                                                    | 9 of 9                       | CSV           | AUD Accounts  | 04 Nov 2021          | Ready for export |
| Jser guides                                          | Daily transactions                                                                                                    | 9 of 9                       | CSV           | AUD Accounts  | 03 Nov 2021          | Ready for export |
| Win Trade<br>Quick Service                           | Select all on this page                                                                                                    |                              |               |               |                      |                  |
| Sign Out                                             | Start of list Previou<br>export fil                                                                                                    | S<br>es                      |               |               | Next<br>export files | End of list      |
|                                                      |                                                                                                    |                              |               |               |                      | Export           |
|                                                      |                                                                                                    |                              |               |               |                      | LAPOIT           |

- 2. Complete any of the following.
  - Use the Office, Export format, Start date and End date options to filter the files displayed in the list and select Update list. THEN
  - Choose the files to be exported and then select Export. (Go to Step 3) OR
  - To export selected accounts within a group select the **Description** link for a file. The **Export account list** is displayed.
  - Choose the account(s) to export and then select **Export**. (Go to Step 3)
- 3. Corporate Online displays the **Export being processed** screen. What happens next depends on the browser you're using to access Corporate Online (i.e.: Internet Explorer, Google Chrome, Mozilla Firefox, Microsoft Edge, Safari etc).
  - Wait for the export file to appear and then save it to your computer or network.